## "学习通" APP 线上考试平台操作手册

## -、下载学习通

申请参加学士学位外语水平考试的学生需提前下载"学习通" APP 并开启手机摄 像头权限。

扫描二维码下载"学习通"APP, 或者在手机应用商店搜索下载"学习通"。

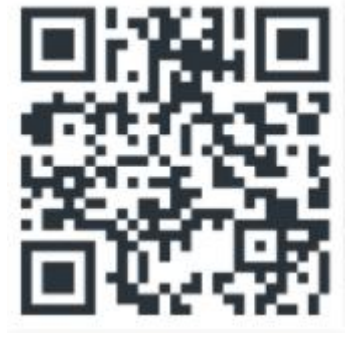

图 1

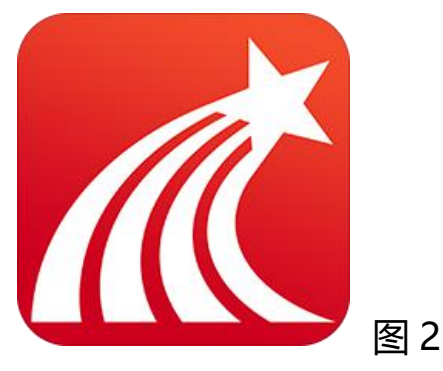

客服 三

二、学号登陆

| 中国联通 🗢  | 上午 10:37    | ● \$ 75% ■) | • 💷 中国联通 🗢 | 下午 3:53     | @ 49%          |
|---------|-------------|-------------|------------|-------------|----------------|
|         |             | 客服          | <          |             | 客服             |
| 登录      |             |             | 机构账号       | 登录          |                |
| 手机号     |             | $\sim$      | 新乡学院继续教    | 育学院 单位      | 0              |
|         |             | ₩ 忘记密码?     | 学号/工号      | 学号          |                |
| 我已阅读并同意 | 学习通《隐私政策》和《 | 用户协议》       | 密码         | 个人设置的       | <b>密码</b> 记密码? |
|         | 登录          |             | ☑ 我已阅读并同   | 意学习通《隐私政策》和 | 《用户协议》         |
| 新用户注册   |             | 手机号快捷登录     |            | 登录          |                |
|         |             |             |            | 新用户注册       |                |
|         |             |             |            |             |                |
|         |             |             |            |             |                |
|         | 甘它祭录方式      |             |            |             |                |

## 三、进入考试模块

| 山口中国联通                                                                                                    | Ŷ                                                                                                    | 上午 9:01                                                                           | 6                                                                                         | * * 86% 🔳                                                                                                    |
|----------------------------------------------------------------------------------------------------|----------------------------------------------------------------------------------------------------|-----------------------------------------------------------------------------------|-------------------------------------------------------------------------------------------|----------------------------------------------------------------------------------------------------|
|                                                                                                    | 继续教育 🗸                                                                                                    |                                                                                   | ~                                                                                         |                                                                                                    |
|                                                                                                    |                                                                                                    | Q报资料                                                                              |                                                                                           |                                                                                                    |
| <b>—</b> ———————————————————————————————————                                                                                                    | 44.54                                                                                                    | *T ~L                                                                             | Jan Str. 1 N                                                                              | <b>大大大市</b> (小王)                                                                                                    |
| 常用                                                                                                    | 天注                                                                                                    | 沽切                                                                                | 微读书                                                                                       | 天日代见贺贝                                                                                                    |
| <b>1</b> 世                                                                                                    | 星集团                                                                                                    |                                                                                   |                                                                                           | >                                                                                                    |
| di tê                                                                                                    | 星公司                                                                                                    |                                                                                   |                                                                                           | >                                                                                                    |
| <b>(;;)</b> 应                                                                                                    | 用市场                                                                                                    |                                                                                   |                                                                                           | >                                                                                                    |
| 的知                                                                                                    | (تا                                                                                                    |                                                                                   |                                                                                           | >                                                                                                    |
| <b>1</b>                                                                                                    | 的课程                                                                                                    |                                                                                   |                                                                                           | >                                                                                                    |
| () 教                                                                                                    | 师课表                                                                                                    |                                                                                   |                                                                                           | >                                                                                                    |
| <b>(11)</b>                                                                                                    | 生课表                                                                                                    |                                                                                   |                                                                                           | >                                                                                                    |
| 1                                                                                                    | ii.                                                                                                    | >                                                                                 |                                                                                           | >                                                                                                    |
| <b>A</b> +                                                                                                    | 研细小商                                                                                                    |                                                                                   |                                                                                           |                                                                                                    |
| A                                                                                                    | $\mathcal{O}$                                                                                                    |                                                                                   | Ľ                                                                                         | 8                                                                                                    |
|                                                                                                    | 101.02                                                                                                    |                                                                                   | 200 2 3                                                                                   | 22                                                                                                    |
| •••• 中国联通                                                                                                    | \$                                                                                                    | 上午 9:07                                                                           |                                                                                           | * * 85%                                                                                                    |
| - III 中国联通<br>く                                                                                                    | \$                                                                                                    | 上午9:07<br>考试列表                                                                    |                                                                                           | * * 85%                                                                                                    |
| en<br>・III 中国联通<br>く<br>退出或調<br>试后请不                                                                                                    | <b>奈</b><br>8开答题页1<br>下要中途离:                                                                                                    | <u>上午</u> 9:07<br>考试列表<br>面, 答题i<br>开, 以防起                                        | ""<br>十时不暂停,<br>3时系统自动                                                                    | → <b># 85% ■</b> →<br>进入考<br>动収卷。                                                                                                    |
| 。川中国政通<br>く<br>退出或調<br>试后请不                                                                                                    | ★ 第二日 100 mm ★ 第二日 100 mm ★ # # # # # # # # # # # # # # # # # # #                                                                                                    | 上午 9:07<br>考试列表<br>面,答题计<br>开,以防却<br>搜索考试名和                                       | ****<br>+时不暂停,<br>8时系统自动<br>*                                                             | 2. ● <b># 855 ■</b> ・<br>进入考<br>加收卷。                                                                                                    |
| ■川中国联通<br>く<br>退出或語<br>试后请?                                                                                                    | ★<br>常开答题页<br>下要中读离:<br>Q<br>1下学位英<br>i余8598小时9                                                                                                    | 上午9:07<br>考试列表<br>面,答题证<br>开,以防却<br>搜索考试名和<br>没使                                  | 485<br>(中下至停。<br>(3)<br>(1)<br>(1)<br>(1)<br>(1)<br>(1)<br>(1)<br>(1)<br>(1)<br>(1)<br>(1 | ☆<br>送入考<br>が収巻。                                                                                                    |
| ■<br>・<br>川中国联通<br>く<br>退出或語<br>ば后请<br>2<br>乗<br>2<br>乗                                                                                                    | ★ ● 第二 ● 第二                                                                                                    | 上午9:07<br>考试列表<br>面,答题词<br>开,以防范<br>开,以防范<br>语考试测<br>分钟                           | 400<br>1时不暂停,<br>3时系统自动<br>3<br>1试1-副本<br>1                                               | · ★ 85% ■)·<br>进入考<br>加収卷。<br>未交<br>待批阅                                                                                                    |
| ■<br>・<br>川中国联通<br>く<br>退出或<br>調<br>に<br>清<br>2<br>第<br>一<br>こ<br>2<br>第<br>一<br>2<br>第<br>一<br>2<br>第<br>一<br>2<br>第<br>一<br>二<br>二<br>二<br>二<br>二<br>二<br>二<br>二<br>二<br>二<br>二<br>二<br>二                                                                                                    | ★ S开答题页[<br>下要中读离] Q 1下学位英<br>(余8598小时9) 020下学位<br>(余14695小哥) 回20下学位 回20下学位 回20下学位 回20下学位 回20下学位 回20下学位                                                                                                    | 上午9:07<br>考试列表<br>面, 答题で<br>开, 以防症<br>提素考试名和<br>(语考试测)<br>分仲<br>10分钟              | 400<br>1时不暂停,<br>3时系统自动<br>1试1-副本<br>1                                                    | · ★ 85% ■)<br>进入考<br>加収卷。<br>未交<br>行批阅<br>已完成                                                                                                    |
| ・川中国联通<br>く<br>退出或語<br>试后请<br>2<br>第<br>一<br>こ<br>2<br>第<br>一<br>2<br>第<br>一<br>2<br>第<br>一<br>2<br>第<br>一<br>2<br>第<br>一<br>2<br>第<br>一<br>2<br>第<br>一<br>2<br>第<br>一<br>2<br>第<br>一<br>二<br>二<br>二<br>二<br>二<br>二<br>二<br>二<br>二<br>二<br>二<br>二<br>二                                                                                                    | <ul> <li>★</li> <li>第开答题页</li> <li>下要中途离</li> <li>(1下学位英<br/>(余8598小时9)</li> <li>(020下学位<br/>(余14695小时)</li> <li>(020下学位<br/>(余14144小时)</li> <li>(020上学期)</li> </ul>                                                                                                    | 上午9:07<br>考试列表<br>面、答题i<br>开、以防结<br>建素考试名和<br>语考试测<br>分钟<br>10分钟<br>10分钟          | +时不暂停,<br>G时系统自动<br>试1-副本<br>-河南工信                                                        | x<br>进入考<br>加収卷。                                                                                                    |
| ・川中国联通<br>く<br>退出或語<br>で<br>の<br>の<br>和<br>の<br>の<br>和<br>の<br>の<br>和<br>の<br>の<br>和<br>の<br>の<br>和<br>の<br>の<br>の<br>和<br>の<br>の<br>の<br>和<br>の<br>の<br>和<br>の<br>の<br>の<br>和<br>の<br>の<br>の<br>の<br>の<br>の<br>の<br>の<br>の<br>の<br>の<br>の<br>の                                                                                                    | <ul> <li>★</li> <li>局开答题页     下要中途离     </li> <li>1下学位英     </li> <li>1下学位英     </li> <li>1下学位英</li> <li>020下学位</li> <li>020下学位<th>上午9:07<br/>考试列表<br/>面、答题i<br/>开。以防<br/>度素考试之和<br/>法<br/>子<br/>动<br/>(48分钟<br/>10分钟<br/>期末考试</th><th>4<br/>1时不暂停。<br/>3<br/>时系统自式<br/>3<br/>1<br/>试1-副本<br/>5<br/>5<br/>-河南工信</th><th>本<br/>进入考<br/>加収卷。</th></li></ul> | 上午9:07<br>考试列表<br>面、答题i<br>开。以防<br>度素考试之和<br>法<br>子<br>动<br>(48分钟<br>10分钟<br>期末考试 | 4<br>1时不暂停。<br>3<br>时系统自式<br>3<br>1<br>试1-副本<br>5<br>5<br>-河南工信                           | 本<br>进入考<br>加収卷。                                                                                                    |
| ・川中国联通<br>く<br>退出或語<br>で<br>一<br>で<br>の<br>の<br>の<br>の<br>の<br>の<br>の<br>の<br>の<br>の<br>の<br>の<br>の                                                                                                    | ★<br>第<br>第<br>第<br>第<br>第<br>第<br>第<br>第<br>第<br>第<br>第<br>第<br>第<br>第<br>第<br>第<br>第<br>第<br>第                                                                                                    | 上午9:07<br>考试列表<br>百,答题词<br>开,以防范<br>语考试测<br>分钟<br>10分钟<br>10分钟<br>期末考试            | 4<br>1<br>4<br>4<br>4<br>5<br>5<br>5<br>5<br>5<br>5<br>5<br>5<br>5<br>5<br>5<br>5<br>5    | <ul> <li>★ 85% ●</li> <li>进入考<br/>加収卷。</li> <li>未交</li> <li>待北阅</li> <li>已完成</li> <li>未交</li> <li>未交</li> <li>未交</li> <li>未交</li> <li>未交</li> <li>未交</li> <li>未交</li> </ul> |
| ・川中国联通<br>く<br>退出或語<br>には后请<br>2<br>振<br>で<br>2<br>派<br>2<br>派<br>2<br>派<br>2<br>派<br>2<br>派<br>2<br>派<br>2<br>派<br>2<br>派<br>2<br>派<br>2<br>派<br>2<br>派<br>2<br>派<br>2<br>派<br>2<br>派<br>2<br>派<br>2<br>派<br>5<br>2<br>派<br>5<br>2<br>派<br>5<br>7<br>2<br>派<br>5<br>7<br>2<br>派<br>5<br>7<br>2<br>派<br>5<br>7<br>7<br>7<br>7<br>7<br>7<br>7<br>7<br>7<br>7<br>7<br>7<br>7 | <ul> <li>★</li> <li>第一答题页</li> <li>下要中读离:</li> <li>Q</li> <li>1下学位英</li> <li>(Q)</li> <li>11下学位英</li> <li>(Q)</li> <li>(Q)</li> <li>(Q</li></ul>                                                                                                    | 上午9:07<br>考试列表<br>百,答题词<br>开,以防动<br>课素考试2和<br>3分钟<br>10分钟<br>10分钟<br>期末考试         | 4<br>1<br>1<br>1<br>1<br>1<br>1<br>1<br>1<br>1<br>1<br>1<br>1<br>1                        | × # 85% ■)<br>进入考<br>加収卷。<br>未交<br>行批阅<br>已完成<br>未交<br>未交<br>未交<br>未交                                                                                                    |

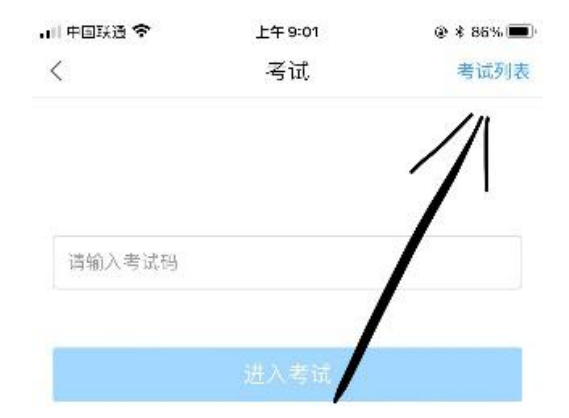

| 山中国联通 🗢 | 上午 9:07 | * 85% |
|---------|---------|-------|
| <       | 考试      |       |

姓名:李敏

答題时长: 120分钟 题量说明: 本试卷共包含34道题目,其中词汇和结构30道,阅读理解1 道,资料题1道,完型填空1道,写作1道。 考试说明: 1、本次考试全程进行录像监控,进行前后摄像头抓拍和屏幕 抓扣,请调整好答题姿势,确保面部头像完整显示,屏幕抓扣 只应用于考试监考,不会获取具他信息。 2、离开或退出考试界面答题计时不停止,请不要中途离开考 试界面。 3、请将手机调至免打扰模式,避免來电引起考试中断。确保 手机有充足电量或接入电源。 4、保持座位前的桌面十净,不要有与考试无关的内容。 5、考试过程中如果出现页面卡光、题目空白情况,请尝试切

族网络或退出重新进入考试。 系统声明:

由于本次考试需要进行人脸识别监控和屏幕抓拍,系统需要开 启您的摄像头,请确认同意。

本场考试设置了单题限时,只能顺序作答,请确认 好答案后提交

🛃 我已阅读并同意

开始考试

考试前仔细阅读考试说明、开启摄像头权限,点击开始考试。

考试时,注意考试总时长、剩余时长。

考试过程学习通将自动调用前置、后置双摄像头抓拍进行监控,请注意着装仪表。

| く考试                                                                       | <                                         | 手机端考试                       |                 | <                         | 手机端考试                                                                                  |                   |  |
|---------------------------------------------------------------------------|-------------------------------------------|-----------------------------|-----------------|---------------------------|----------------------------------------------------------------------------------------|-------------------|--|
| 考试课程: 创新式教学                                                               | () 08:00                                  |                             | 整卷浏览            | () 07:48                  |                                                                                        | 整卷浏览              |  |
| 考试时间 : 05-11 13:43 至 05-12 14:5<br>有效期 : 8分钟                              | - 多选题(1                                   | 1题,10.0分)                   |                 | 三.填空题(1匙                  | 题, 10.0分)                                                                              |                   |  |
| 本试卷共包含5道题目,其中多选题1道,单设<br>空题1道,判断题1道,简答题1道。<br>考试说明:                       | <sup>击题1道,填</sup> 1、<br>在访谈过程中<br>利进行?( ) | 中,以下哪些沟通技巧有助                | 口于沟通的顺          | 1、<br>"十三五"期间<br>础,以( )、( | 间,我国将以区域发展;<br>)、( )三大战略发                                                              | 总体战略为基<br>展为引领,形成 |  |
| <ol> <li>考试时间截止或答题时间结束,如果处于<br/>面,将自动提交试卷</li> <li>请不要中途离开考试界面</li> </ol> | F答题页     A     展示目       B     微笑         | A     展示自己才华       B     微笑 |                 |                           | 沿海沿江线经济带为主的纵向横向经济带,塑造要素<br>有序自由流动,主体功能约束有效,基本公共服务均<br>等,资源环境可承载的区域协调发展新格局。<br>(请在下方作答) |                   |  |
| ✓ 我已阅读《考试说明》 开始考试                                                         | D 真诚?                                     | 8年1日祝王<br>赞美对方              |                 | 第1空: 446                  |                                                                                        |                   |  |
| /                                                                         |                                           | 1/5<br>答题卡                  | 下一题 >           | 第3空: 22                   |                                                                                        |                   |  |
| /                                                                         |                                           |                             |                 |                           | 3/5                                                                                    |                   |  |
| × □ 0 <                                                                   | ↓ ↓ ↓                                     | 0                           | $\triangleleft$ |                           | 0                                                                                      |                   |  |

五、常见问题及解决方法

5.1 考试前,请在应用市场更新"学习通"软件版本。

5.2 考试前,请退出微信、QQ等软件,手机调为免打扰模式,减少考试期间收到 干扰消息。

5.3 考试前,请打开摄像头权限、照片获取权限、麦克风权限、相机权限、网络权限,保证考试需要的权限打开。

5.4 考试前,保证考试期间网络通畅。

5.5 考试过程学习通将自动调用前置、后置双摄像头抓拍进行监控,请注意着装仪表。

5.6 考试前仔细阅读考试说明、开启摄像头权限,点击开始考试。

5.7 考试时,注意考试总时长、剩余时长。

5.8 答题过程中不小心退出了考试页面,如何再次进入考试?

答:手机上可以再次进入作答,为确保考试记录正常,请不要随意退出考试。教师页面可查看学生退出次数。

5.9 考试因网络原因,一直进不去考试页面?

答:尝试切换下网络环境,手机关掉其他应用。刷新页面,再次进入考试作答。 请提前做好考试准备,以免影响考试。

5.10 考试过程手机卡机了?

答:重启手机,开启对应权限,向监考教师反馈信息,之后,重新进入考试即可。 5.11 考试时,如遇其他问题,请及时向监考教师报告、反馈。